# Sistem eHousemanship

Sistem eHousemanship dibangunkan dengan merangkumi enam (6) modul utama iaitu :

- 1. Peribadi
- 2. Penempatan
- 3. Prosedur
- 4. CME
- 5. Cuti
- 6. Perkhidmatan

## A. Log Masuk Ke Sistem

Sistem eHousemanship boleh diakses melalui alamat <u>http://eho.ppum.icare.net</u>. Untuk log masuk ke sistem, pengguna perlu memasukkan nombor pekerja (Hxxxx) dan kata laluan iaitu nombor kad pengenalan, seterusnya tekan butang "Log Masuk".

Sekiranya nombor pekerja dan kata laluan yang dimasukkan adalah betul, skrin Maklumat Peribadi akan dipaparkan.

| 🥖 Selamat Datang ke Sistem Pingu usar, Housemanship PPUM - V | Vindows Internet Explorer                      |                                       |
|--------------------------------------------------------------|------------------------------------------------|---------------------------------------|
| G 💿 マ 😰 http://eho.ppum.icare.net/Default.aspx 🔹             |                                                | 🗸 4- Live Search 🖉 🗸                  |
| 🔆 🏟 😸 🔹 🌈 http://172.17.200.17/defau 🌈 Pusat Peru            | ıbatan Universiti 🏾 🍘 Selamat Datang ke Sist 🗴 | 🐴 💌 🔂 👻 🖶 🗣 Dage 🕶 🍈 Tools 💌 🏾        |
|                                                              | Sistem eHousemanship                           | luan?                                 |
| Done                                                         |                                                | Unternet   Protected Mode: Off        |
| 🛛 🧭 🖾 🦈 🖉 Selamat Datang ke S 🥤 🧯 e                          | HR 📲 table_ho [Compati                         | Desktop 🐔 < 🥇 🥹 🗽 T 📶 🍕 🛄 🤯 🔹 5:01 PM |

#### B. Maklumat Peribadi

| 🙋 http: | //eho.ppum.icare.net/Housemanship                                                               | /MaklumatHO.aspx                                                                                         |                                              | 👻 🍫 🗙 Live Search                                                                                                    |            |
|---------|-------------------------------------------------------------------------------------------------|----------------------------------------------------------------------------------------------------|----------------------------------------------|----------------------------------------------------------------------------------------------------|------------|
| 88 🔹 🏈  | http://172.17.200.17/defau 🌾 Sist                                                               | em eHousemanship 🗙 M Pusat Perubatan Univ                                                                | ersiti                                       | 🗄 • 🗟 • 🖶 • [                                                                                                    | 🕑 Page 🔻 🄇 |
|         | VINIVERSIT<br>MALAYA<br>VUALA LUMPU<br>PUSAT PERUBATAN UN<br>Sislem eHousemanship > Maklum      | Sistem (                                                                                                 | eHousema                                     | Diship Contract Contract Contr |            |
|         | MENU UTAMA                                                                                      | Maklur                                                                                                   | mat Pecawai Perubatan Siswazah (Housema      | nship)                                                                                                    |            |
|         | Maklumat Peribadi<br>Penempatan<br>Rekod Prosedur<br>Rekod CME<br>Perkhidmatan<br>Maklumat Cuti | No Pekerja : H0451<br>Nama : Khairil Khuz<br>No Kad Pengenalan : 8205191451<br>Lokasi Semasa : Emergency | aini Bin Zullafli<br>905<br>Medicine         |                                                                                                    |            |
|         | 🔹 Log Keluar                                                                                    | Pariharli Panamnatan                                                                                     | Prosedur CME                                 | Parkhirdmatan Outi                                                                                                    |            |
|         | HUBUNGLKAM                                                                                      |                                                                                                    |                                              |                                                                                                    | •          |
|         | PTi Pembangunan                                                                                 | Maklumat Peribadi                                                                                        |                                              |                                                                                                    |            |
|         | Organisasi,<br>Tingkat 14. Menara Utama,                                                        | No Kad Pengenalan : 820519145905                                                                         | Gelaran                                      | : Doktor                                                                                                    |            |
|         | Telefon : 03-7949 3310/3413<br>Fax : 03-7949 4607                                               | Tarikh Lahir : 19 Mei 1982                                                                               | Alamat                                       | : No.1, Jalan Driz, Desa Mocos                                                                                                    |            |
|         | PTi Pembangunan Insan,                                                                          | Negeri Lahir : Wilayah Persekutu                                                                         | an Kuala Lumpur                              | Solargor Daral Elican                                                                                                    |            |
|         | Tingkat 1, Bangunan Trauma<br>& Kecemasan,                                                      | Agama : Islam                                                                                            |                                              |                                                                                                    |            |
|         | Telefon : 03-7949 2099/3210<br>Fox : 03 70406492                                                | Jantina : Lelaki                                                                                         | Poskod                                       | 1                                                                                                    |            |
|         |                                                                                                 | Kewarganegaraan : Warganegara                                                                            | No. Telefon                                  |                                                                                                    |            |
|         |                                                                                                 | Keturunan : Melayu                                                                                       | Emel                                         | 3                                                                                                    |            |
|         |                                                                                                 | Maklumat Jawatan                                                                                         |                                              |                                                                                                    |            |
|         |                                                                                                 | Jawatan : Pegawai Perubata                                                                               | n Siswazah Tarikh Mula Khidmat               | : 14 Febuari 2008                                                                                                    |            |
|         |                                                                                                 | Gelaran Jawatan :                                                                                        | Tarikh Akan Tamat Perkh                      | idmatan : 19 Mei 2038                                                                                                    |            |
|         |                                                                                                 | Taraf Perkhidmatan : Disahkan Dalam F                                                                    | Perkhidmatan Caruman                         | :                                                                                                    |            |
|         |                                                                                                 | Maklumat Gaji                                                                                            |                                              |                                                                                                    |            |
|         |                                                                                                 | Kod Gaji : UA410001 1                                                                                    | Gaji Pokok                                   | : <del>-Ri-1000-10</del> -                                                                                                    |            |
|         |                                                                                                 | No. Gaji : +19151                                                                                        | No. Akaun                                    | : 101012001005                                                                                                    |            |
|         |                                                                                                 | Kenaikan Gaji Secara : Mendatar                                                                          | Jenis Akaun                                  | : Akaun Simpanan                                                                                                    |            |
|         |                                                                                                 | Bulan Kenaikan Gaji : Januari                                                                            | Bank                                         | : Hora-Discounts                                                                                                    |            |
|         |                                                                                                 |                                                                                                    |                                              |                                                                                                    |            |
|         |                                                                                                 | Dibangunkan oleh PTj Nadi IT (200                                                                        | 09-2010), Pusat Perubatan Universiti Malaya. |                                                                                                    |            |
| -       |                                                                                                 |                                                                                                    |                                              |                                                                                                    |            |

Pada skrin Sistem eHousemanship, pautan menu boleh dicapai melalui senarai menu disebelah kiri sistem atau pada senarai dibawah maklumat asas HO.

Maklumat peribadi pengguna akan dimasukkan oleh PTj Pembangunan Organisasi setelah pengguna melapor diri menjalani latihan di PPUM. Pengguna hanya boleh melihat maklumat yang telah dimasukkan.

Antara maklumat yang dimasukkan pada modul Maklumat Peribadi adalah :

- No. Kad Pengenalan - Tarikh Mula Khidmat -Gelaran - Tarikh Akan Tamat -Tarikh Lahir - Taraf Perkhidmatan -Alamat - Caruman -
- Negeri Lahir -

- Kod Gaji

- Agama
- Jantina
- Kewarganegaraan
- Keturunan
- No. Telefon
- Alamat Emel
- Jawatan
- Gelaran Jawatan

- No. Gaji
- Gaji Pokok
- No. Akaun
- Jenis Kenaikan Gaji
- Jenis Akaun
- Bulan Kenaikan Gaji
- Nama Bank

C. Maklumat Penempatan

| 🤔 Sistem eHousemanship :: Maklumat Penempatan HO - Windows Internet Explorer                                                                                               |                                                 |                      |                                       |                    |
|----------------------------------------------------------------------------------------------------|-------------------------------------------------|----------------------|---------------------------------------|--------------------|
| 😌 🌍 🔻 👩 http://eho.ppum.icare.net/Housemanship/MaklumatPenempatan.aspx                                                                                                    |                                                 |                      | 🔹 🍫 🗙 Live Search                     | ۹ ج                |
| 🔆 🔅 🕫 🗸 http://172.17.200.17/defau 🖉 Sistem eHousemanship 🗙 M Pusat Perubatan                                                                                              | Jniversiti                                      |                      | 🖞 🕶 🗟 👻 🖶 💌                           | 🍦 Page 🔻 🍈 Tools 👻 |
| UNIVERSITI<br>MALAYA<br>PUSAT PERUBATAN UM Sistem                                                                                                    | eHous                                           | emans                | hip                                   |                    |
| Sistem eHousemanship > Maklumat Penempatan                                                                                                    |                                                 | Selamat              | Datang, Khairil Khuzaini Bin Zulkifli |                    |
|                                                                                                    | klumat Pegawai Perubatan Sisw                   | vazah (Housemanship) |                                       |                    |
| Maxumat Penenaar<br>Penempatan No Pekerja : H0451<br>Rekod CME Nama : Khairil<br>Rekod CME No Kad Pengenalan : 820519<br>Perkhidmatan Lokasi Semasa : Emerger<br>Lon Kelar | Chuzaini Bin Zulkifii<br>145905<br>ncy Medicine |                      |                                       | E                  |
| Peribadi Penempatan                                                                                                    | Prosedur                                        | CME Perkhid          | matan Cuti                            |                    |
| HUBUNGI KAMI<br>PTJ Pembangunan<br>Organizational                                                                                                    | Maklumat Penempa                                | itan HO              |                                       |                    |
| Tingkat 14, Menara Utama,<br>Telefon: 03-7949 3310/3413 Penempatan                                                                                                    | Tarikh Mula                                     | Tarikh Tamat         | Tarikh Lanjutan                       |                    |
| Fax: 03-7949 4607<br>PTJ Pembangunan Insan,<br>Tingkat J, Bangunan Turana<br>& Kecemasan,<br>Telefon, 03-7949 2090/210                                                     | 06 Not 2009<br>01 Apr 2010                      | 30 Apr 2010<br>Papar | Naklumat Lengkap Penempatan           | •                  |
| Fax: 03-79495482                                                                                                    |                                                 | 1.424                |                                       |                    |
|                                                                                                    |                                                 | 0                    | Internet   Protected Mode: Off        | <b>@</b> 100% 👻    |
| 🗛 🦉 🐃 🤌 🖉 Sistem eHousema 🧗 housemanship 📰 manualeHouse                                                                                                    | ma 🔄 Document1 - Micr                           | Desktop »            | TT (I) FI (0+) 2 < 9 % 4              | 🖪 📆 📢 10:52 AM     |

Maklumat penempatan pengguna juga akan dimasukkan oleh PTj Pembangunan Organisasi setelah pengguna melapor diri menjalani latihan di PPUM. Pengguna hanya boleh melihat maklumat yang telah dimasukkan dan menghantar maklumat penempatan yang dilaksanakan kepada pelulus.

Maklumat penempatan adalah merangkumi :

- Lokasi penempatan
- Tarikh Mula
- Tarikh Tamat
- Kelayakan Cuti
- Tarikh Lanjutan
- Catatan

Tarikh Lanjutan akan ditentukan oleh pelulus, dimana jika terdapat keperluan perlanjutan tempoh penempatan, pelulus akan memaklumkan kepada PTj Pembangunan Organisasi untuk merekodkan tarikh perlanjutan dan seterusnya makluman melalui emel akan dibuat kepada pengguna.

Bagi menghantar maklumat penempatan kepada pelulus, pengguna perlu klik pada penempatan semasa, dan maklumat terperinci penempatan akan dipaparkan.

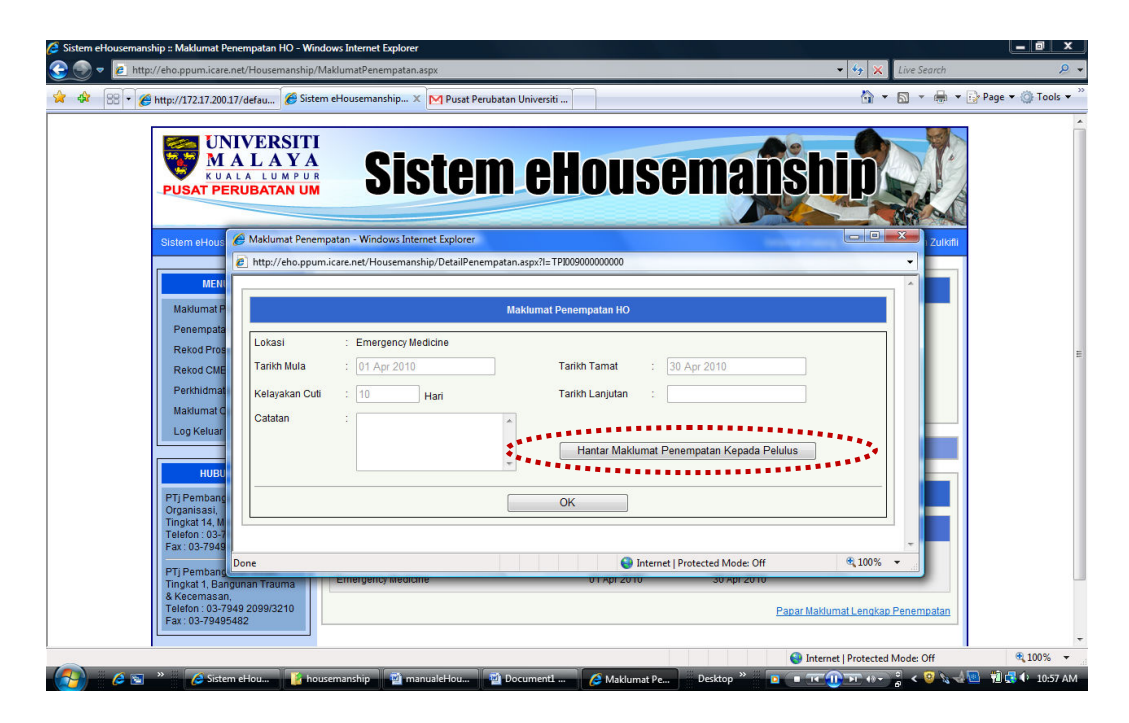

Pada skrin perincian maklumat penempatan, klik pada butang "Hantar Maklumat Penempatan Kepada Pelulus", dan seterusnya ruangan untuk memilih pelulus akan dipaparkan. Pada ruangan tersebut pilih pelulus yang berkenaan dan klik butang "Hantar".

Emel makluman kepada pelulus akan dihantar, dan maklumat penempatan pengguna akan dapat dilihat oleh pelulus yang telah dipilih. Klik butang "OK" untuk menutup skrin perincian maklumat penempatan.

| + 172 17 200 1                                                         | 7/defau 🌈 Sistem                                 | eHousemanship X M Pusat Per           | ibatan Universiti                                                                                               | <u>}</u> • ⊠ • ♣ • ⊮r             | )<br>age 🔻 🍈 Tr |
|------------------------------------------------------------------------|--------------------------------------------------|---------------------------------------|----------------------------------------------------------------------------------------------------|-----------------------------------|-----------------|
|                                                                        | EVERSITI<br>A L A Y A<br>LA LUMPUR<br>RUBATAN UM | Sister                                | n eHousema                                                                                                    |                                   |                 |
|                                                                        | nttp://eho.ppum.                                 | icare.net/Housemanship/DetailPenen    | npatan.aspx?l=TP100900000000                                                                                    |                                   |                 |
| MEN<br>Maklumat P<br>Penemnata                                         |                                                  |                                       | Maklumat Penempatan HO                                                                                          |                                   |                 |
| Rekod CME                                                              | Lokasi<br>Tarikh Mula                            | : Emergency Medicine<br>: 01 Apr 2010 | Tarikh Tamat : 30 Apr 2010                                                                                      |                                   |                 |
| Perkhidmat<br>Maklumat C                                               | Kelayakan Cuti<br>Catatan                        | : 10 Hari                             | Tarikh Lanjutan :                                                                                               |                                   |                 |
| HUBU                                                                   |                                                  |                                       | Sita pilith nama pelulus anda :<br>ALEXANDER LOCH                                                               | Hantar                            |                 |
| PTj Pembang<br>Organisasi,<br>Tingkat 14, M                            |                                                  |                                       | ОК                                                                                                    |                                   |                 |
| Telefon : 03-7<br>Fax : 03-7949<br>PTi Pemband                         | Done                                             |                                       | Internet   Protected Mode: Of                                                                                   | f 🛞 100% 👻                        |                 |
| Tingkat 1, Bang<br>& Kecemasan,<br>Telefon : 03-794<br>Fax : 03-794954 | unan Trauma<br>19 2099/3210<br>182               | Emergency medicine                    | ט דאָט צעדע אַט אָט גער אַט אָט גער אַט גער אַט גער אַט גער גער אַט גער אַט גער גער גער גער גער גער גער גער גער | Papar Maklumat Lengkap Penempatan |                 |

Disamping itu, pengguna juga boleh melihat dan mencetak keseluruhan prosedur yang dilaksanakan dan penilaian pelulus bagi keseluruhan penempatan sepanjang tempoh menjalani latihan. Pengguna perlu klik pada pautan "Papar Maklumat Lengkap Penempatan". Pada skrin Maklumat Lengkap Penempatan, klik butang Cetak untuk mencetak maklumat tersebut.

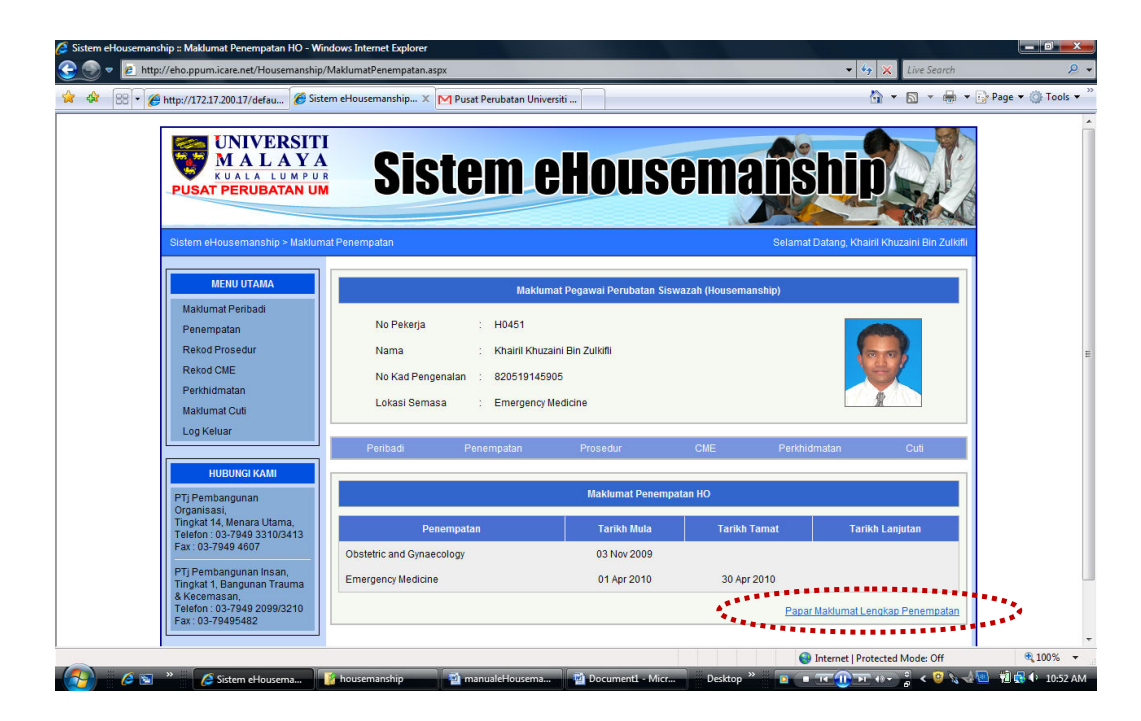

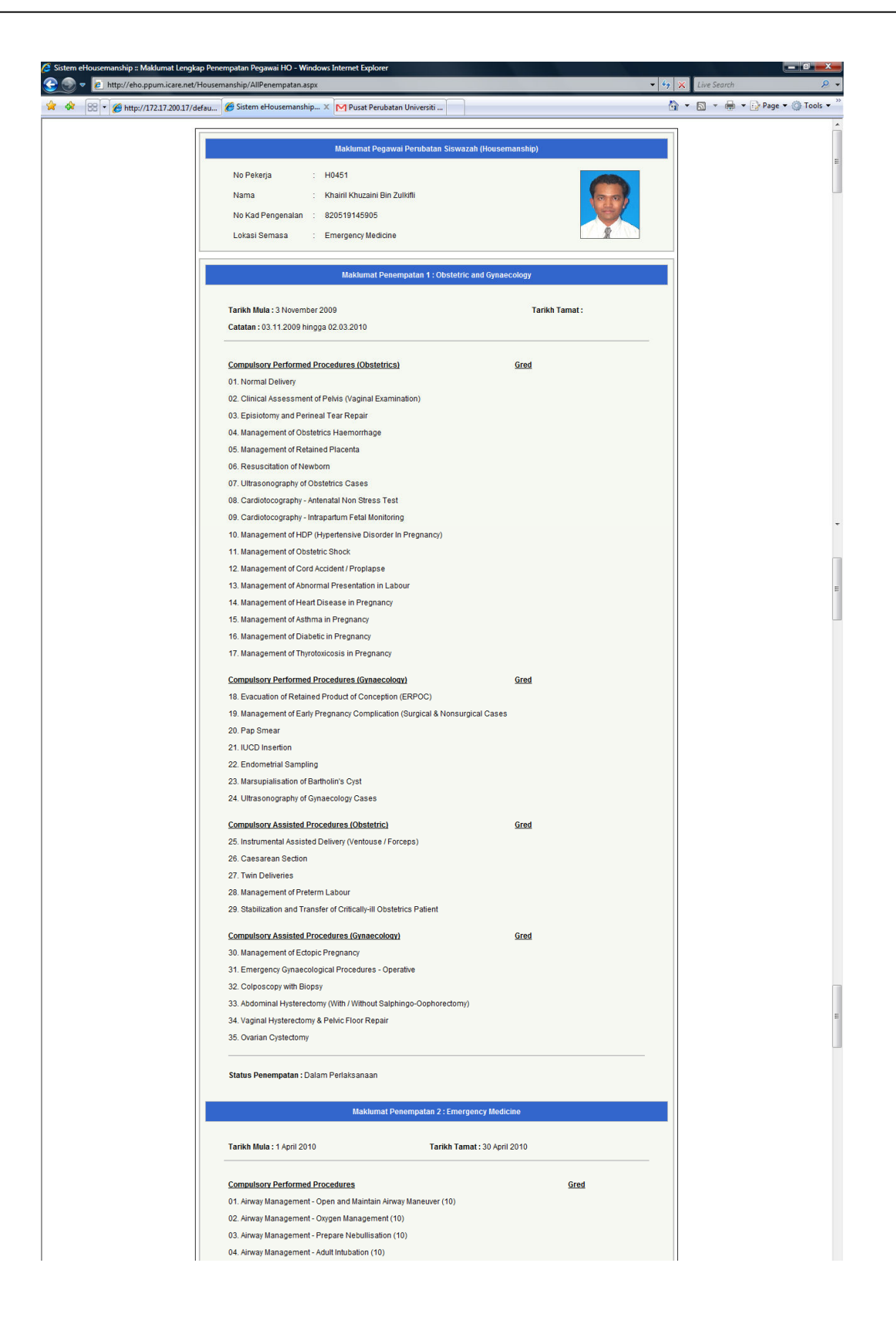

| 05. Ainway Management - Pediatric Intubation (3)                                                    |      |
|----------------------------------------------------------------------------------------------------|------|
| 06. Airway Management - Advance Airway Adjunct Application (5)                                      |      |
| 07. Airway Management - Basic Ventilator Mangement (IPPV,SIMV,CPAP) (10)                            |      |
| 08. Cardiopulmonary Resuscitation - Relief of FBAO (10)                                             |      |
| 09. Cardiopulmonary Resuscitation - One Man CPR (10)                                                |      |
| 10. Cardiopulmonary Resuscitation - Two Man CPR (20)                                                |      |
| 11. Initial Fracture Management - Immobilisation / Splinting (20)                                   |      |
| 12. Initial Fracture Management - Close Manual Reduction (CMR) (10)                                 |      |
| 13. Initial Fracture Management - POP Application(10)                                               |      |
| 14 Initial Fracture Management - Pelvic Clamp Application (5)                                       |      |
| 15 Initial Eracture Management - Traction Splinting (10)                                            |      |
| 16. Initial Eracture Management - Application of Central Collar (10)                                |      |
| 17 Initial Eracture Management - Spinal Board (10)                                                  |      |
| 18. Initial Fracture Management - Lon Roll / Spinal Lift (10)                                       |      |
| 19. Initial Fracture Management - Extrination & Application of Medical Extrination Device (5)       |      |
| 20. Wound Management - Wound Irrigation & Debridement (10)                                          |      |
| 21 Wound Management - Toilet & Suturing (10)                                                        |      |
| 22 Wound Management - Haemostatic Suture (5)                                                        |      |
| 23 Wound Management - Local Wound Exploration (3)                                                   |      |
| 24 Wound Management - Penetrating Object Stabilization (3)                                          |      |
| 25 Wound Management - Compression Bandage (5)                                                       |      |
| 26. Interventional & Monitoring - Chest Tube Insertion / Central Venous Pressure Catherization (5). |      |
| 26 Interventional & Monitoring - Chest Tube Insertion / Central Venous Pressure Catherization (5)   |      |
| 20. Interventional & Monitoring - Arterial Catherization (3)                                        |      |
| 29. Interventional & Monitoring - Orogestric Lavage + Activated Charcoal (2)                        |      |
| 20. Interventional & Monitoring - Didgestic Lavage - Acavated Citarcolal (5)                        |      |
| 20. Interventional & Monitoring - Lineary Catherization (10)                                        |      |
| 21 Interventional & Monitoring - ACLS - Defibrillation (5)                                          |      |
| 22. Interventional & Monitoring - Thrombolytic Therapy                                              |      |
| 33 Pre-hospital Care & Triane - Transfer of Critically III Patient (5)                              |      |
| 34 Pre-hospital Care & Triage - Receiving & Despatching for Emergency Cases (5)                     |      |
| 35. Pre-hospital Care & Triane - Hospital Triane (Primary Secondary, Surveillance) (20)             |      |
| 36. Call Centre & Communication - Job Responsibilities of Call Centre Personnel (5)                 |      |
| 37 Call Centre & Communication - Communication (10)                                                 |      |
| 38 Call Centre & Communication - Documentation (5)                                                  |      |
| 39. Co-Management of Life-Threatening Conditions - Medical Emergencies (10)                         |      |
| 40. Co-Management of Life-Threatening Conditions - Trauma: Chest Injury Cardiac Injury (6)          |      |
| 41 Co-Management of Life-Threatening Conditions - ECG Interpretations (6)                           |      |
| 42. Special Procedures - Counselling & Bereavement (5)                                              |      |
| 43. Special Procedures - Foreign Body Removal (Ear.Nose, Throat) (10)                               |      |
| 44. Special Procedures - Ear Swinging (5)                                                           |      |
| 45. Special Procedures - Eve Irrigation (5)                                                         |      |
| 46. Special Procedures - Incision and Drainage (5)                                                  |      |
| 47. Special Procedures - Nail Avulsion / Nail Decompression (5)                                     |      |
|                                                                                                    |      |
| Compulsory Observed Procedures                                                                      | Gred |
| 48. Cricothyroidectomy (3)                                                                          |      |
| 49. Management of Difficult Intubation (eg Bougie, Flap Light Blade) (3)                            |      |
| 50. Breaking the Bad News (5)                                                                       |      |
| 51. Tibial Pin (5)                                                                                  |      |
| 52. Skull Traction (3)                                                                              |      |
| 53. Management of Amputated Part (3)                                                                |      |
| 54. T & S of Specialised area egitace, pinna (3)                                                    |      |
| 55. TCP (3)                                                                                         |      |
| 56. Suprapublic Catherization (1)                                                                   |      |
| 57. Unline Trage (3)                                                                                |      |
| 58. Held Irrage (3)                                                                                 |      |
| se, Ambulance Call (3)                                                                              |      |
| 00. Disaster Diff (1)<br>61. Hannital Activities for Disaster (1)                                   |      |
| 01. HUSpiter AutWalton for Disaster (1)                                                             |      |
| 62 Plaural Tan (2)                                                                                  |      |
| 64 Abdominal Tan (3)                                                                                |      |
| ee EACT (40)                                                                                        |      |
| 66 Decimal Plack (5)                                                                                |      |
| 67 Paricardiocenthesis (2)                                                                          |      |
| or i encararocentinesta (5)                                                                         |      |
| 59. Post Notem (10)                                                                                 |      |

7

|      | 69. Special Procedures - OSCC (Rape,Sodomy,Domestic Violance (10) |                                |            |
|------|-------------------------------------------------------------------|--------------------------------|------------|
|      | Optional Procedures                                               | Gred                           |            |
|      | 70. Tracheostomy                                                  |                                |            |
|      | 71. Emergency Fasciotomy                                          |                                |            |
|      | 72. Circumcision                                                  |                                |            |
|      | 73. Sengstake/ Minnesota Tube Application                         |                                |            |
|      | 74. Open Thoracotomy                                              |                                |            |
|      | Status Penempatan : Dalam Perlaksanaan                            |                                | ſ          |
|      | Cetak Kembali                                                     |                                | 1          |
| Done |                                                                   | Internet   Protected Mode: Off | 🔍 100% 🛛 🗸 |

#### D. Maklumat Prosedur

Bagi maklumat prosedur, akan dipaparkan senarai prosedur yang perlu dilaksanakan bagi lokasi penempatan semasa. Senarai prosedur akan dipaparkan mengikut kategori sama ada *Compulsory Performed*, *Compulsory Observered* atau *Optional*. Pengguna perlu memilih pada ruangan kategori.

Turut dipaparkan adalah maklumat berikut :

- Lokasi Penempatan Semasa
- Tarikh Mula
- Tarikh Tamat
- Bilangan Prosedur Yang Telah Dilaksanakan
- Status Pelaksanaan Prosedur

Pengguna perlu klik pada pautan "Perincian" untuk merekodkan maklumat prosedur yang telah dilaksanakan. Seterusnya skrin Maklumat Prosedur akan dipaparkan. Pada skrin tersebut akan disenaraikan prosedur-prosedur yang telah dilaksanakan.

Jika perlu menambah maklumat prosedur klik pada butang "Tambah Prosedur Kerja" dan skrin Tambah Prosedur Kerja akan dipaparkan bagi membolehkan pengguna memasukkan maklumat prosedur yang telah dilaksanakan. Pada skrin ini maklumat pesakit adalah diambil daripada Sistem Maklumat Pesakit (iPM) yang mana maklumat pesakit akan disemak berdasarkan rekod dan waktu kehadiran ke PPUM. Sekiranya ia tidak sama dengan tarikh prosedur dilaksanakan, maka maklumat tersebut tidak dapat disimpan.

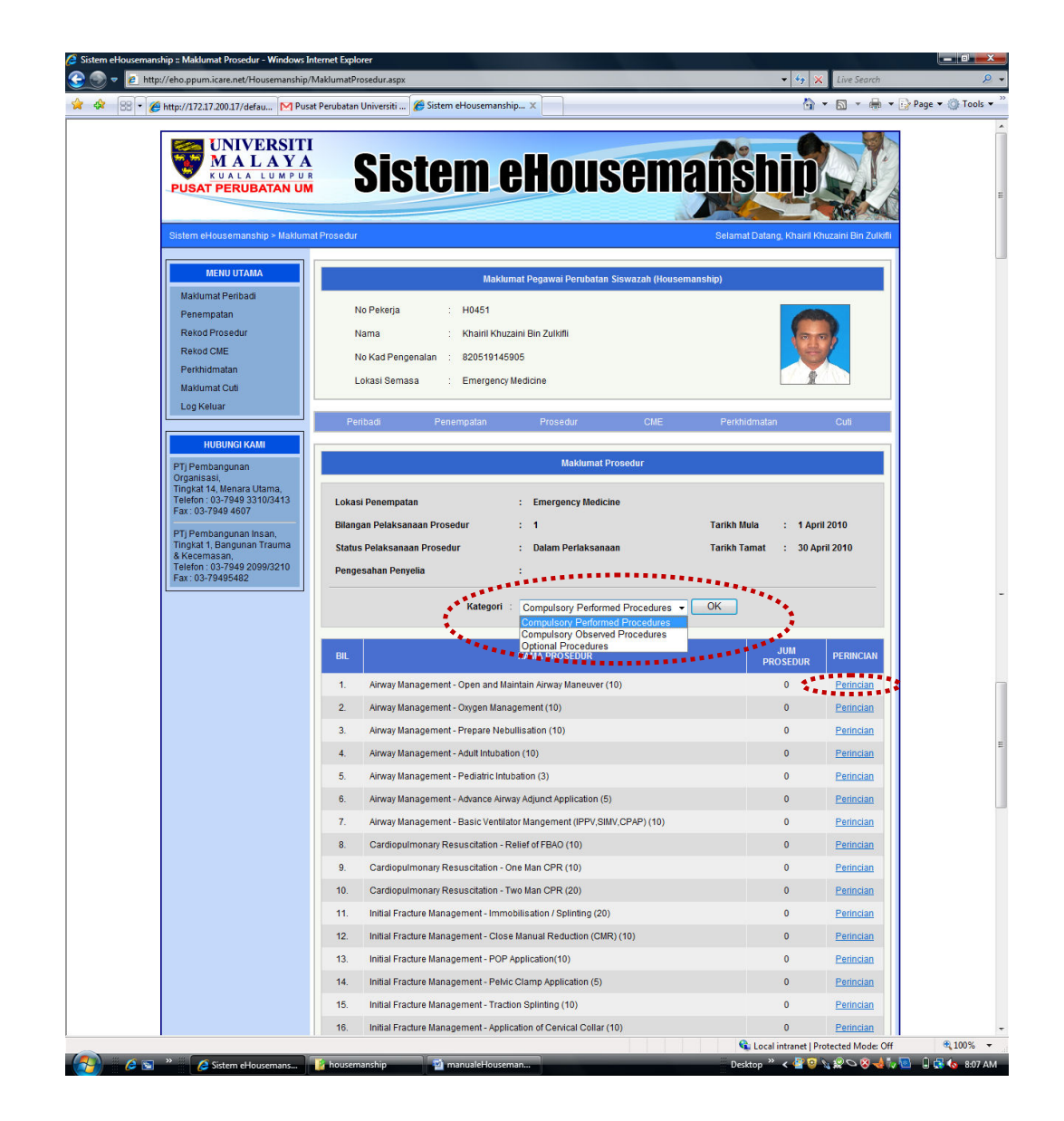

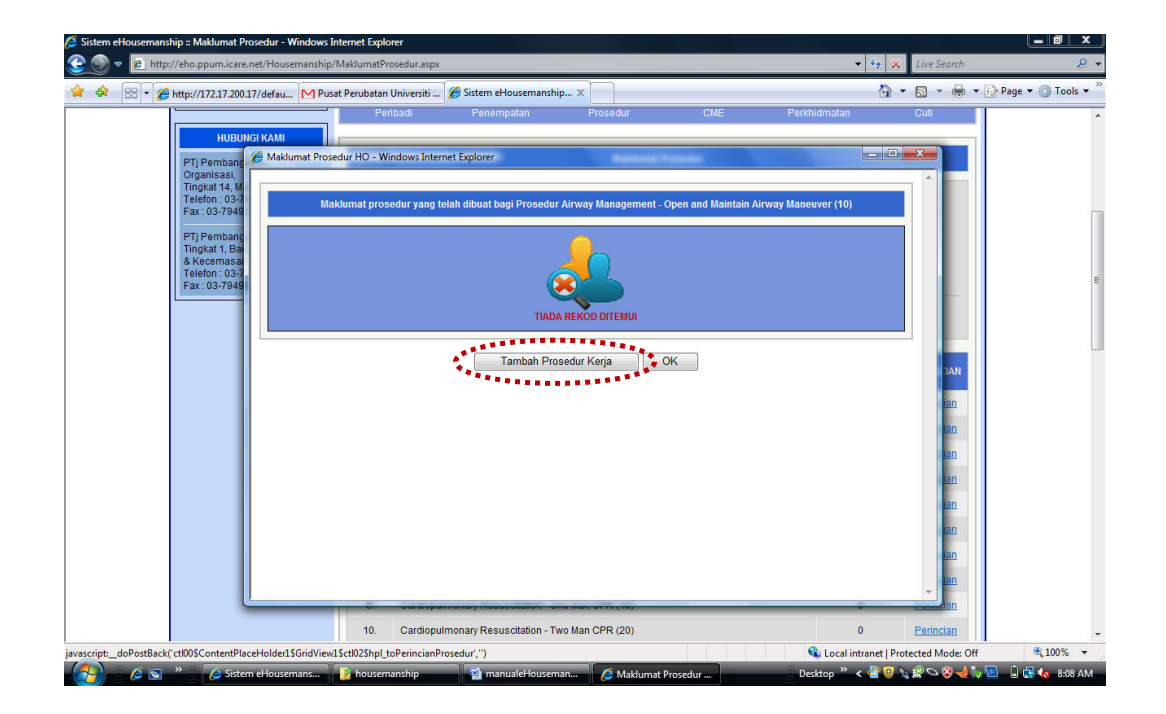

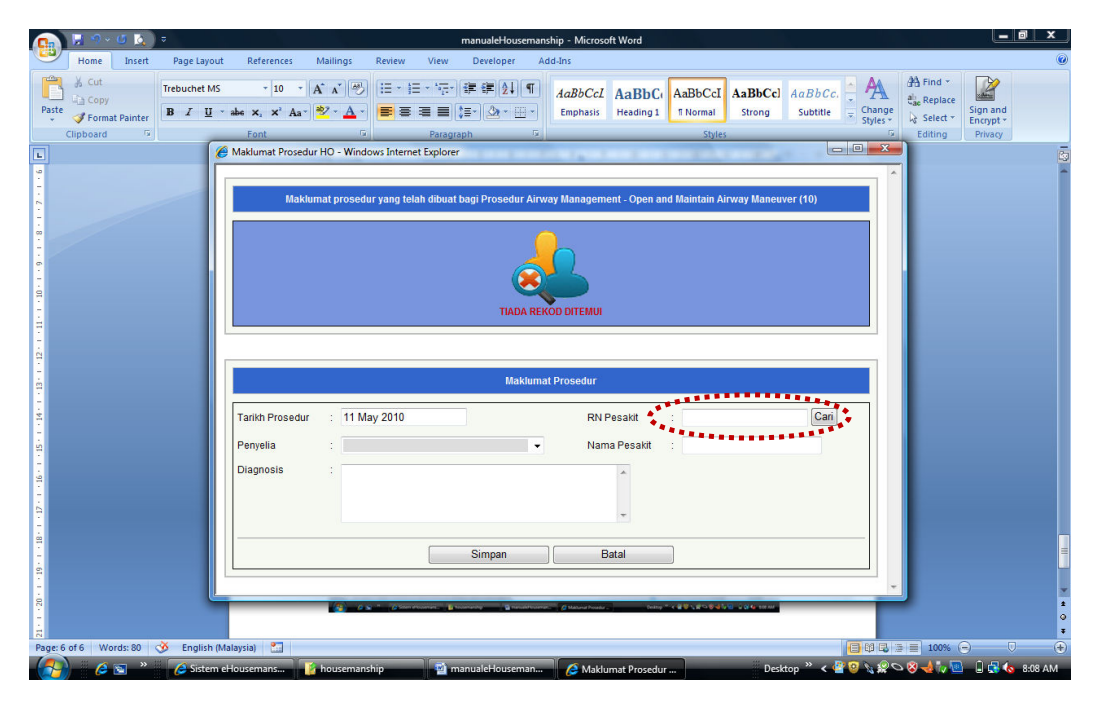

Pada skrin Tambah Maklumat Prosedur, pengguna perlu memasukkan tarikh prosedur dilaksanakan, pilih penyelia dan masukkan masukkan maklumat diagnosis. Bagi maklumat pesakit, pengguna hanya perlu memasukkan RN Pesakit dan tekan butang "Cari", dan nama pesakit akan dipaparkan berdasarkan RN yang dimasukkan. Jika tarikh prosedur tidak sama dengan tarikh kehadiran pesakit ke klinik atau tempoh kemasukan pesakit ke wad, maka maklumat tersebut tidak dapat disimpan.

| Ca    | 📕 🤊 -                                   | U 📐        |                       |                                                                                                    |                    |                                                          | manual                                                                                                    | eHouseman                                                                                                    | ship - Microso                                         | ft Word                                                            |                                                             |                   |                    |                   |                                                 | _ 0 ×                 |
|-------|-----------------------------------------|------------|-----------------------|----------------------------------------------------------------------------------------------------|--------------------|----------------------------------------------------------|----------------------------------------------------------------------------------------------------|----------------------------------------------------------------------------------------------------|--------------------------------------------------------|--------------------------------------------------------------------|-------------------------------------------------------------|-------------------|--------------------|-------------------|-------------------------------------------------|-----------------------|
|       | Home                                    | Insert     | Page Layou            | it References                                                                                                    | Mailings           | Review V                                                 | liew Devel                                                                                                    | oper Ac                                                                                                    | id-Ins                                                 |                                                                    |                                                             |                   |                    |                   |                                                 | (                     |
| Paste | ✗ Cut<br>↓ Copy<br>✓ Forma<br>Clipboard | at Painter | Trebuchet MS<br>B I U | - 10 -<br>abs x, x <sup>2</sup> Aa                                                                                                    | A A ⊗              |                                                          | *(;;-) (≇ (≇<br>■ (;=-) ()<br>Paragraph                                                                           | (2↓)¶<br>3 • Ⅲ •<br>5                                                                                         | AaBbCcL<br>Emphasis                                    | AaBbC(<br>Heading 1                                                | AaBbCcI<br>T Normal                                         | AaBbCcl<br>Strong | AaBbCc<br>Subtitle | Change<br>Styles* | A Find *<br>alia Replace<br>Select *<br>Editing | Sign and<br>Encrypt * |
|       |                                         |            | 6                     | Anthere Anthere Anther | dur HO - Windo     | ws Internet Ex                                           | plorer                                                                                                    |                                                                                                    |                                                        |                                                                    | 2 gint                                                      |                   | L                  | - 0 X             |                                                 | ji                    |
|       |                                         |            |                       | Mak<br>Tarikh Prosedu<br>Penyelia<br>Diagnosis                                                                                                    | r : 111<br>: testi | r yang telah d<br>Vindows Inter<br>Ma<br>propro-<br>pro- | iibuat bagi Pro<br>net Explorer<br>Aklumat bagi ki<br>ma denga ma<br>seedur Sila pasta<br>seedur yang dii<br>Simp | esedur Ainw<br>eseduragan p<br>exedutangan p<br>executangan p<br>esedukan<br>esedukan<br>esedukan<br>esedukan | ay Managem<br>esakit yang di<br>nat pesakit ada<br>Nam | nt - Open an<br>nasukkan ada<br>lah wujud par<br>a Pesakit<br>atal | d Maintain Ai<br>Lah tidak<br>da tarikh<br>OK<br>: Thoherat | rway Maneu        | ver (10)           |                   | -                                               |                       |
| Page: | of 7 W                                  | ords: 80   | 🅉 English (           | Malaysia) 🔛                                                                                                    |                    |                                                          |                                                                                                    |                                                                                                    |                                                        |                                                                    | _                                                           |                   | _                  | 000               | 100%                                            | ⊖ ⊽ €                 |

## E. Maklumat CME

Modul Maklumat CME adalah menyimpan maklumat kehadiran CME pengguna. Pengguna boleh melihat dan merekod CME yang dihadiri.

| Sistem eHousemanship :: Maklumat CME - Windows Inter<br>S S S Mindows Inter<br>Mindows Inter/febo.ppum.icare.net/Housemanship | net Explorer<br>/MaklumatCME.aspx                                                                                                    |                                                                                                    |                                                      | • 49            | × Live Search           | <b>- 0</b><br>2 •              |
|----------------------------------------------------------------------------------------------------|----------------------------------------------------------------------------------------------------|----------------------------------------------------------------------------------------------------|------------------------------------------------------|-----------------|-------------------------|--------------------------------|
| 😭 🏘 🔠 🔹 🌈 http://172.17.200.17/defau 🕅 Pu:                                                                                    | at Perubatan Universiti 🔗 Sistem eHousemansl                                                                                                    | hip X                                                                                                    |                                                      |                 | 🕯 • 📾 • 🖶 • 🛙           | 🌛 Page 👻 🍈 Tools 👻             |
|                                                                                                    | at Perubatan Universiti 🧊 🖉 Sistem eHousemand<br>Maktu<br>No Pekerja : H0451<br>Nama : Khairli Khu<br>No Kad Pengenalan : 820519145<br>Lokasi Semasa : Emergency<br>Peribad Penempatan<br>Kedatangan Presentasi | mat Pegawai Perubatan S<br>zaini Bin Zuliditi<br>1905<br>Medicine<br>Prosedur<br>Maklumat<br>Lokasi Penempatan : E | iswazah (Houseman<br>CME<br>CME<br>mergency Medicine | ship)           |                         | Page ▼ (∰ Tools ▼ <sup>™</sup> |
| & Kacemasan,<br>Treiofor.0374942099/3210<br>Fax:03-79495482                                                                   | Dibangunkan oleh PTj Nad IT (20                                                                                                    | TADA REKOD CA<br>Tambah Maklu<br>09-2010), Pusat Perubatan                                                         | AE DITEMUI<br>mat CME                                | •               |                         |                                |
|                                                                                                    |                                                                                                    |                                                                                                    |                                                      | 👊 Local intrane | t   Protected Mode: Off | 🔍 100% 🔻                       |
| 🖉 🏹 👋 🍊 Sistem eHousemans                                                                                                    | 📲 housemanship 🔤 manualeHouse                                                                                                    | man                                                                                                    |                                                      | Desktop 🔌 < 🗳   | 😳 💊 🔗 🗢 😵 🚽 🤯           | 🚨 🔒 🛃 🍖 8:10 AM 🔒              |

Bagi merekod maklumat CME, klik pada butang "Tambah Maklumat CME", dan skrin Tambah Maklumat CME akan dipaparkan.

| Ø Sistem eHousemanship = Maklumat CME - Windows Internet Explorer<br>② ③ ▼ ② Ihttp://eho.ppum.icare.net/Housemanship/MaklumatCME.aspx                                                                                                    | <ul> <li>✓ </li> <li>✓ </li> <li></li></ul> | – • ×          |
|----------------------------------------------------------------------------------------------------|----------------------------------------------------------------------------------------------------|----------------|
| 🛊 🎄 🛞 • 🍘 http://172.17.200.17/defau M Pusat Perubatan Universiti 🌈 Sistem eHousemanship X                                                                                                    | 🟠 👻 🔝 👻 🖶 👻 🌚 Pag                                                                                                    | ge 🕶 🎯 Tools 👻 |
| MENU UTAMA Maklumat Pegawai Perubatan Siswazah (Housemanship)                                                                                                    |                                                                                                    | *              |
| Madumat Peribad<br>Penempatan<br>Roko CME<br>Perihidmatan<br>Madumat CME<br>Perihidmatan<br>Madumat CME<br>Perihidmatan<br>Madumat CME<br>Pri pembangunan<br>Tingkat 14. Manara Utana,<br>Tingkat 13. Bangunan Trauma<br>8. roko 27.949 30170413<br>Fax: 0.37.949 20090/2010<br>Fax: 0.37.949 20090/2010<br>Fax: 0.37.949 2000<br>Fax: 0.37.940/ | n Cut                                                                                                    | =              |
|                                                                                                    | Lintranet   Protected Mode: Off                                                                                                    | ÷<br>€ 100% ÷  |
| 💫 🖉 🔊 🐂 🖉 Sistem eHousemans 🥻 housemanship 🔤 manualeHouseman 🌈 Tambak Maklumat Deskton S                                                                                                    | * < 🖓 🗿 🔪 😢 🛇 🔕 🚽 🦙 🔲                                                                                                    | 🕽 📑 🍖 8:10 AM  |

Topik CME akan dimasukkan oleh PTj Pembangunan Organisasi, dan pengguna boleh memilih topik CME yang dihadiri. Masukkan tarikh kehadiran ke sesi CME, pilih nama penyelia dan pilih sama ada Kehadiran atau Presentasi. Jika tiada topik yang berkenaan disenaraikan, pengguna boleh memilih Lain-lain dan memasukkan topik CME.

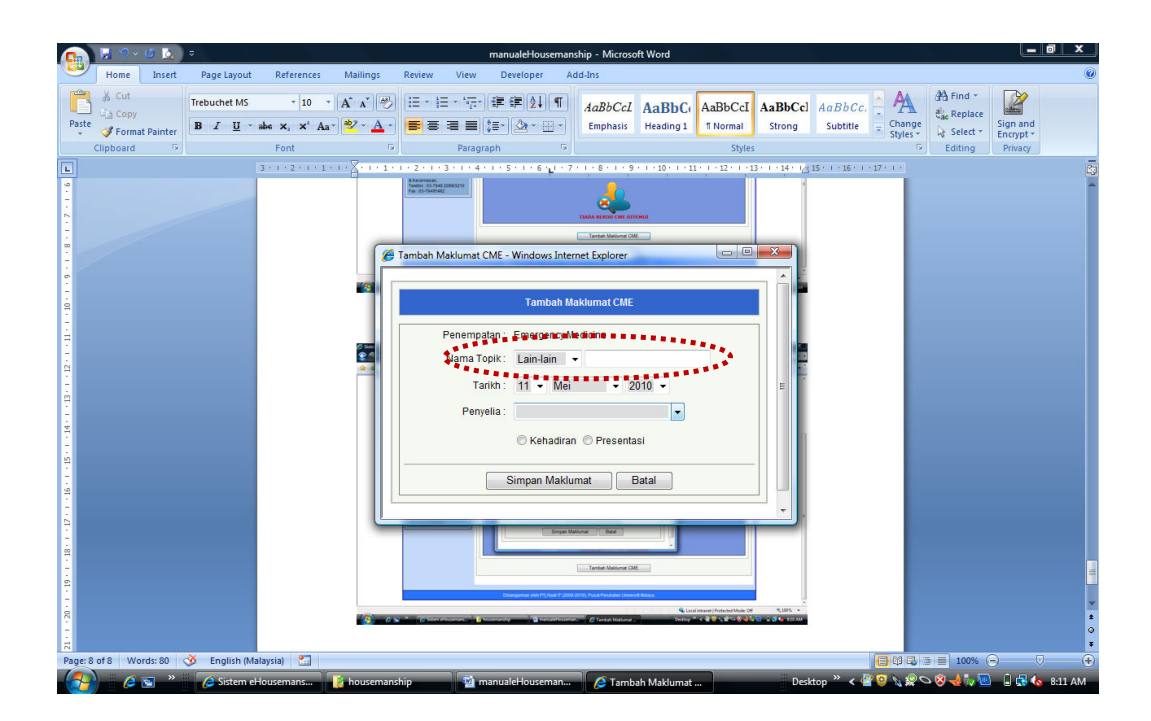

## F. Kenyataan Perkhidmatan

Pautan Perkhidmatan adalah bagi melihat rekod Kenyataan Perkhidmatan. Kenyataan Perkhidmatan akan dimasukkan oleh PTj Pembangunan Organisasi, dan pengguna boleh melihat rekod tersebut.

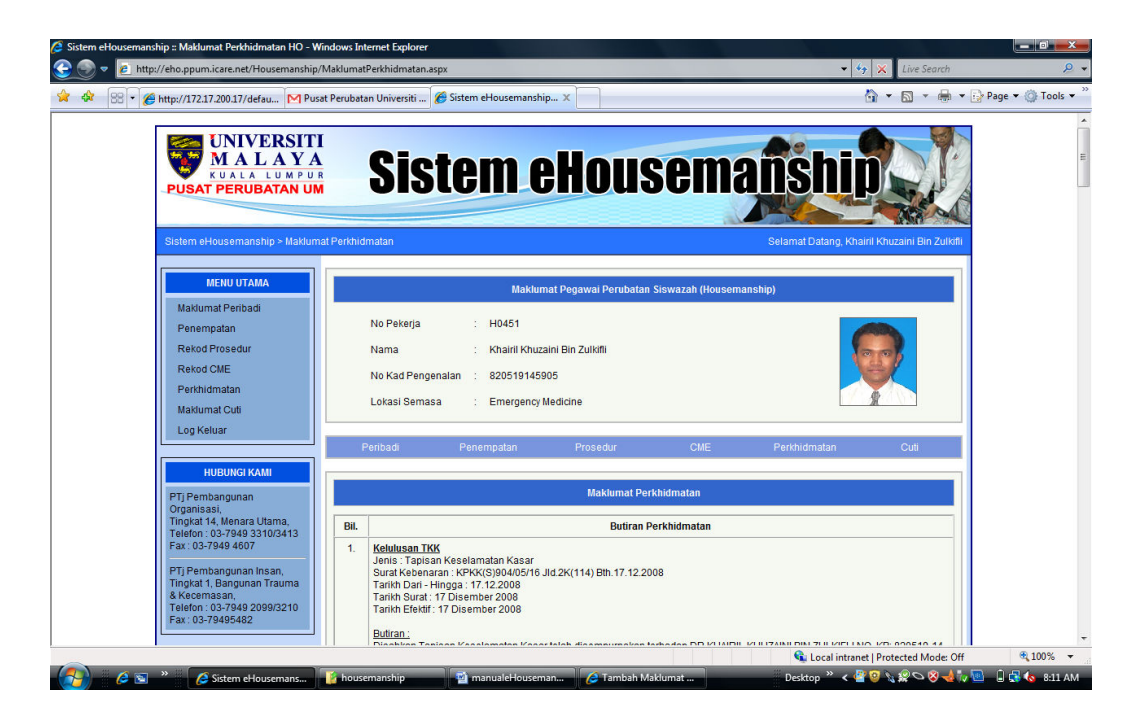

#### G. Maklumat Cuti

Modul Maklumat Cuti akan memaparkan maklumat cuti di lokasi penempatan semasa, iaitu :

- Nama Lokasi Semasa
- Kelayakan Semasa
- Baki Cuti
- Jumlah Cuti Diambil
- Jumlah Cuti Sakit Diambil

Bagi membuat permohonan, klik pada butang "Permohonan Cuti" dan skrin Permohonan Cuti akan dipaparkan. Pada skrin Permohonan Cuti, tarikh permohonan adalah tarikh skrin permohonan dibuka, manakala maklumat berikut perlu dipilih atau dimasukkan :

- Jenis Cuti
- Pelulus Cuti
- Tarikh Mula
- Tarikh Tamat
- Muat Naik Surat (Jika Perlu)
- Catatan

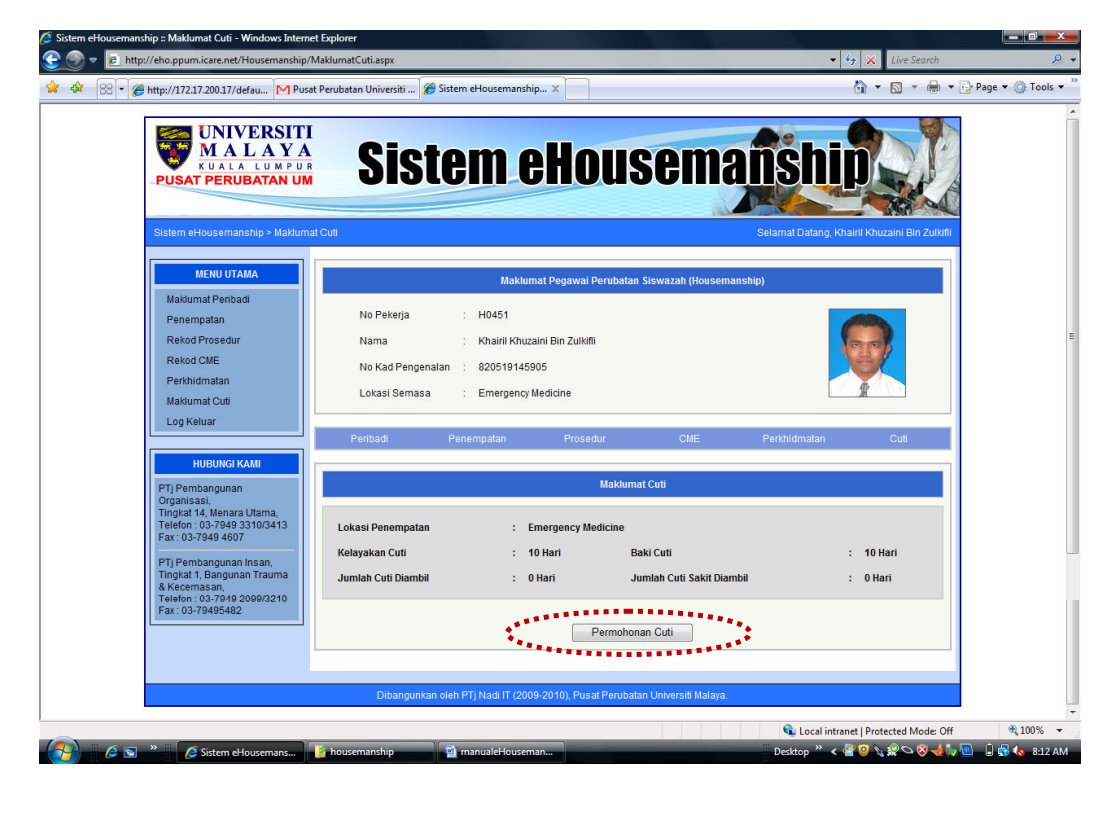

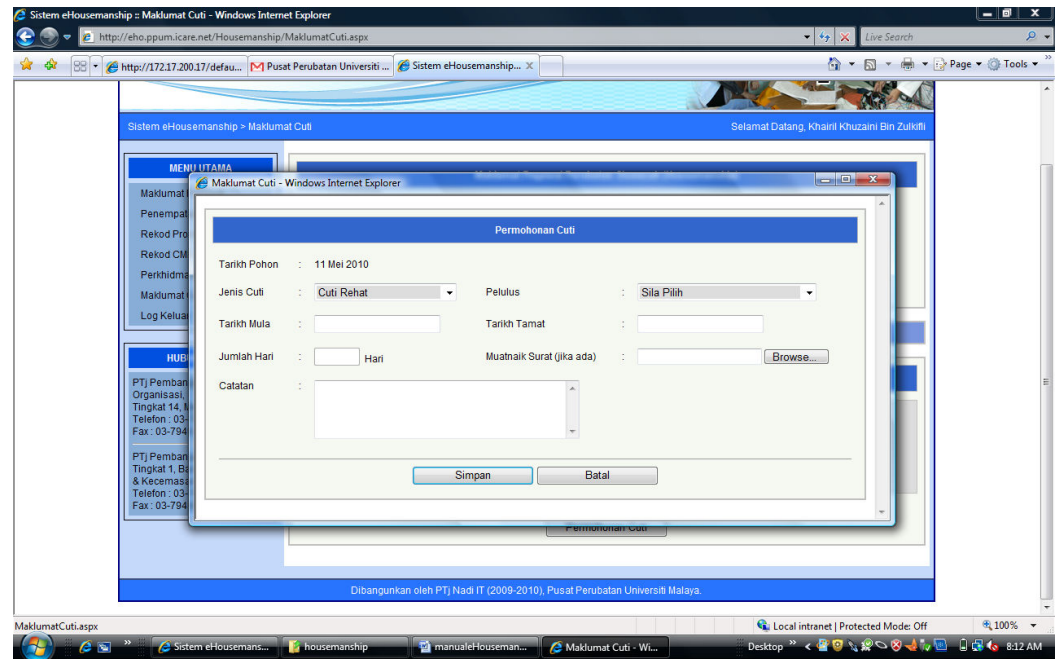

Bagi setiap permohonan cuti, emel makluman akan dihantar kepada pelulus cuti yang telah dipilih.

Jika terdapat rekod cuti yang sedang dimohon dan telah diluluskan, senarai cuti tersebut akan dipaparkan pada skrin utama Modul Cuti.

### H. Log Keluar

Untuk keluar daripada sistem, pengguna perlu klik pada pautan Log Keluar di senarai menu di sebelah kiri sistem.

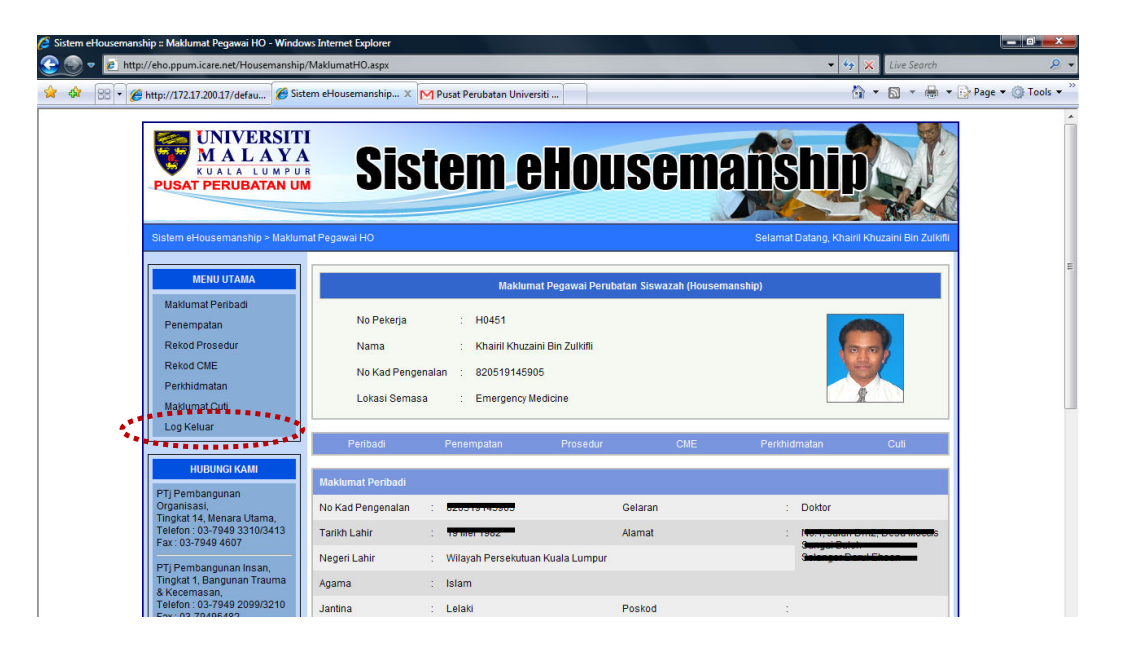